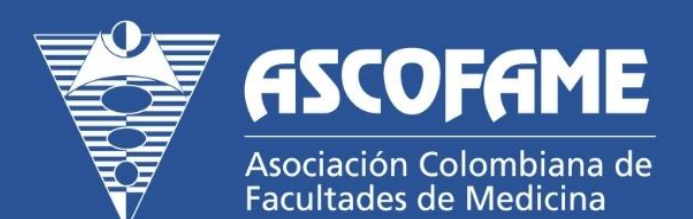

# PREMIO AL MEJOR IINTERNO - Ascofame 2025

Guía del Participante – Simulacro y Evaluación Virtual 2025

Luis Carlos Ortiz Miguel García Marcela Rincón Yeison Lopez

https://ascofame.org.co

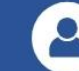

### Contenido

| 1.                                                             | . Justificación:                                                |   |  |  |  |  |
|----------------------------------------------------------------|-----------------------------------------------------------------|---|--|--|--|--|
| 2.                                                             | 2. Objetivo del documento                                       |   |  |  |  |  |
| 3. Responsables del proceso                                    |                                                                 |   |  |  |  |  |
| 4. Plazo de realización de la prueba                           |                                                                 |   |  |  |  |  |
| 5.                                                             | Enlace y acceso                                                 | 4 |  |  |  |  |
| 6.                                                             | Pasos para presentar el simulacro y el examen en línea          | 5 |  |  |  |  |
|                                                                | Paso 1: Consultar el correo electrónico                         | 5 |  |  |  |  |
|                                                                | Paso 2: Acceder a la plataforma Moodle                          | 5 |  |  |  |  |
|                                                                | Paso 3: Ingresar al curso "Premio al Mejor Interno 2025"        | 6 |  |  |  |  |
|                                                                | Paso 4: Descargar e instalar Safe Exam Browser (SEB)            | 6 |  |  |  |  |
|                                                                | Paso 5: Realizar el quiz de prueba                              | 6 |  |  |  |  |
|                                                                | Paso 6: Participar en el simulacro (opcional, pero recomendado) | 7 |  |  |  |  |
|                                                                | Paso 7: Presentar el examen oficial (obligatorio)               | 8 |  |  |  |  |
|                                                                | Paso 8: Verificar tu conexión y ambiente de trabajo             | 9 |  |  |  |  |
| 7.                                                             | Soporte o contacto                                              | 9 |  |  |  |  |
| 8. Preguntas Frecuentes – Validación de Internos ASCOFAME 2025 |                                                                 |   |  |  |  |  |

#### 1. Justificación:

En el marco del Premio al Mejor Interno ASCOFAME 2025, la aplicación de evaluaciones en línea representa una innovación metodológica que promueve la eficiencia, la cobertura nacional y la estandarización de los procesos de medición del desempeño académico. Para garantizar la adecuada participación de los estudiantes y minimizar los riesgos técnicos o logísticos, se requiere una preparación previa que asegure el correcto funcionamiento de las plataformas digitales utilizadas.

Este documento se justifica como una herramienta de apoyo fundamental para orientar a los participantes en el ingreso a la plataforma, así como en el desarrollo del simulacro y del examen oficial. Su propósito es ofrecer lineamientos claros, secuenciales y accesibles que faciliten una experiencia fluida, segura y transparente durante la fase de evaluación.

Al estandarizar las instrucciones y anticipar posibles dificultades técnicas, esta guía fortalece la equidad del proceso, fomenta la autonomía informada de los estudiantes y respalda el compromiso de ASCOFAME con la calidad en la evaluación de competencias. De igual manera, contribuye a consolidar una cultura institucional que valora la preparación anticipada, la responsabilidad individual y el uso ético de las herramientas tecnológicas en el ámbito de la educación médica.

#### 2. Objetivo del documento

Este documento tiene como propósito brindar una guía clara, estructurada y confiable a los estudiantes participantes en el Premio al Mejor Interno ASCOFAME 2025, para facilitar su ingreso a la plataforma, así como la correcta realización del simulacro y del examen en línea.

El objetivo es asegurar que estos procesos se desarrollen de manera ordenada, segura y equitativa, garantizando condiciones técnicas adecuadas y una experiencia evaluativa transparente, alineada con los principios de calidad académica, integridad y legitimidad que promueve la Asociación

#### 3. Responsables del proceso

La preparación y correcta ejecución del simulacro y del examen en línea es responsabilidad directa de cada estudiante participante en el Premio al Mejor Interno ASCOFAME 2025. Cada participante debe garantizar el cumplimiento de los requisitos técnicos mínimos, así como realizar de manera anticipada todos los pasos necesarios para asegurar su ingreso exitoso a la plataforma evaluativa.

El usuario y la contraseña de acceso serán enviados individualmente a cada estudiante a través de su correo electrónico registrado, junto con las instrucciones y el cronograma del proceso. Es deber del estudiante custodiar esta información, verificar su funcionalidad y utilizarla exclusivamente para los fines del proceso evaluativo.

Esto incluye la descarga, instalación y prueba del programa **Safe Exam Browser (SEB)** en el **computador (PC o Mac)** desde el cual presentará las evaluaciones. **No se permite el uso de tabletas, celulares u otros dispositivos móviles.** 

**Importante:** ASCOFAME no asumirá responsabilidad por fallos derivados de la omisión de estas instrucciones ni por el uso de equipos no compatibles. La participación en el simulacro y en el

examen oficial dependerá del cumplimiento estricto de los lineamientos establecidos. El equipo técnico y académico estará disponible para brindar orientación en caso de requerirse, sin sustituir la responsabilidad individual de cada estudiante sobre su preparación y condiciones de presentación.

#### 4. Plazo de realización de la prueba

Las actividades evaluativas del Premio al Mejor Interno ASCOFAME 2025 se desarrollarán en dos momentos clave, cada uno con fechas y horarios específicos. El cumplimiento de estos plazos es fundamental para garantizar la participación ordenada y el adecuado desarrollo del proceso.

| Actividad                                                  | Fecha y horario                                |
|------------------------------------------------------------|------------------------------------------------|
| Simulacro en línea de la prueba de conocimiento (opcional) | 17 de junio de 2025 (6:00 a.m. – 7:00<br>p.m.) |
| Presentación oficial del examen en línea (obligatoria)     | 21 de junio de 2025 (6:00 a.m. – 8:00<br>p.m.) |

El simulacro tiene como objetivo permitir que los estudiantes se familiaricen con la plataforma de evaluación, prueben el funcionamiento del programa Safe Exam Browser (SEB) y resuelvan anticipadamente cualquier dificultad técnica. Aunque su participación no es obligatoria, se recomienda enfáticamente realizarlo para asegurar una experiencia fluida durante el examen oficial.

La **presentación del examen el 21 de junio** es de carácter obligatorio. Cada estudiante deberá conectarse dentro del horario establecido, utilizando exclusivamente un computador con SEB previamente instalado y probado. La no presentación del examen en esta fecha impedirá la continuidad del estudiante en las fases siguientes del Premio.

#### 5. Enlace y acceso

El acceso a las actividades evaluativas del Premio al Mejor Interno ASCOFAME 2025 se realizará a través de la **plataforma Moodle**, habilitada exclusivamente para el desarrollo del simulacro y del examen en línea. Cada estudiante deberá ingresar utilizando las credenciales personales que le fueron enviadas a su correo electrónico registrado.

#### **Ø** Enlace de acceso a la plataforma Moodle:

#### https://aula.ascofame.org.co/login/index.php

Una vez dentro de la plataforma, se podrá acceder a las instrucciones específicas, el simulacro (opcional) y el examen oficial en las fechas y horarios establecidos. Se recomienda ingresar con antelación para verificar el correcto funcionamiento del sistema.

Para garantizar una experiencia adecuada, es importante tener en cuenta lo siguiente:

• Utilizar un computador (portátil o de escritorio) con el programa **Safe Exam Browser (SEB)** previamente instalado y probado.

- No se permite el uso de tabletas, teléfonos móviles ni ningún otro dispositivo distinto a un computador.
- Utilizar navegadores actualizados (Google Chrome o Mozilla Firefox).
- Contar con una conexión a internet estable y sin restricciones.

**Especial atención si presentarás la evaluación desde un centro de rotación:** Antes del día del simulacro o examen, asegúrate de que el computador del centro tenga instalado el SEB y que cuente con permisos administrativos para ejecutarlo. Verifica también que la red de internet no tenga bloqueos que impidan la conexión con la plataforma Moodle o el funcionamiento adecuado del navegador seguro. La falta de preparación técnica en estos entornos puede afectar tu participación, por lo que es tu responsabilidad anticiparte y validar estas condiciones.

#### 6. Pasos para presentar el simulacro y el examen en línea

A continuación, se describen de manera clara y secuencial los pasos que cada estudiante debe seguir para acceder a la plataforma, realizar la prueba técnica, presentar el simulacro (opcional) y participar en el examen oficial del Premio al Mejor Interno ASCOFAME 2025.

#### Paso 1: Consultar el correo electrónico

Cada estudiante recibirá un correo electrónico personalizado con:

- El enlace oficial a la plataforma Moodle de ASCOFAME.
- Su usuario y contraseña de acceso individual.

Es importante custodiar esta información y no compartirla con terceros.

#### Paso 2: Acceder a la plataforma Moodle

Con las credenciales asignadas, deberás ingresar a la plataforma a través del enlace <u>https://aula.ascofame.org.co/login/index.php</u>. En la pantalla de inicio, digita tu usuario y contraseña en los campos correspondientes y haz clic en el botón "Acceder". Esto te llevará al área personal dentro de Moodle. Desde allí, podrás acceder al curso correspondiente al Premio al Mejor Interno SCOFAME 2025 y visualizar las actividades asignadas.

| Entrar a ASCOFAME                      |  |  |  |  |
|----------------------------------------|--|--|--|--|
| Nombre de usuario o correo electrónico |  |  |  |  |
| Contraseña                             |  |  |  |  |
| Acceder                                |  |  |  |  |
| ¿Olvidó su contraseña?                 |  |  |  |  |

Recuerde: Estas credenciales son personales y no deben compartirse.

#### Paso 3: Ingresar al curso "Premio al Mejor Interno 2025"

Una vez hayas ingresado a tu cuenta, dirígete al menú lateral izquierdo y ubica la sección "Categorías". Dentro de esta sección encontrarás la opción "Premio al Mejor Interno 2025". Haz clic sobre ella para acceder al curso virtual correspondiente. Allí encontrarás una pantalla de bienvenida, el cronograma general del proceso y las distintas actividades organizadas por fechas, incluyendo el quiz de prueba, el simulacro y el examen oficial

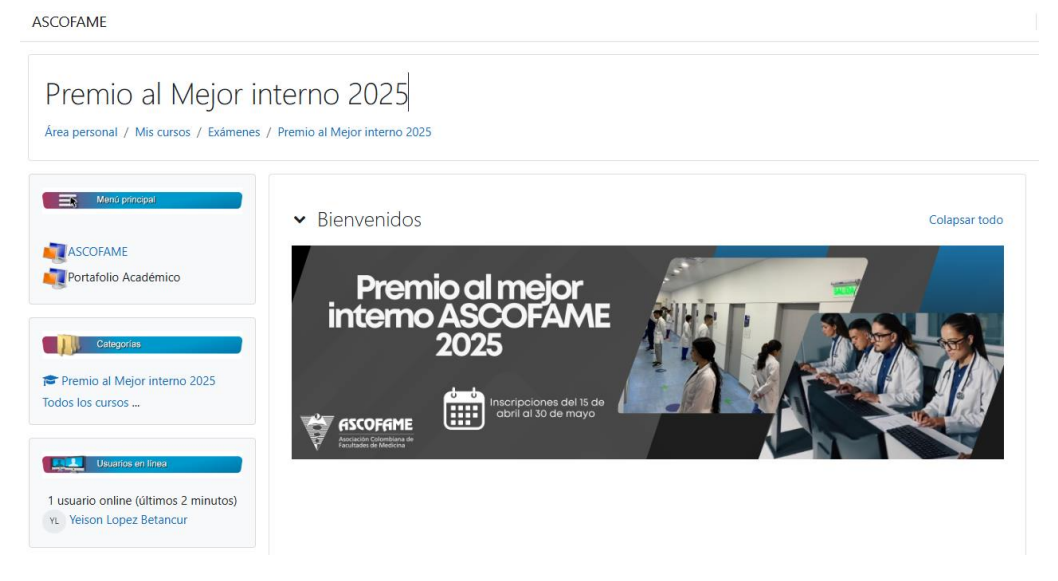

#### Paso 4: Descargar e instalar Safe Exam Browser (SEB)

Antes de poder realizar el simulacro y el examen, es obligatorio descargar e instalar el programa Safe Exam Browser (SEB), que garantiza la seguridad y el control del entorno durante la evaluación. Este navegador debe ser instalado exclusivamente en el computador (portátil o de escritorio) que utilizarás para presentar las pruebas. Para ello, accede a https://safeexambrowser.org/download\_en.html,.

Selecciona la versión correspondiente a tu sistema operativo (Windows o MacOS) y sigue las instrucciones de instalación. En la plataforma Moodle también encontrarás un archivo de configuración necesario para habilitar el funcionamiento del SEB durante el examen. No se permite el uso de tabletas, celulares ni ningún otro dispositivo diferente a un computador.

#### Paso 5: Realizar el quiz de prueba

Una vez instalado el SEB, deberás verificar que todo funcione correctamente realizando el quiz de prueba disponible en el aula virtual. Para ello, desplázate hacia la parte inferior del curso y ubica la sección titulada "Quiz Prueba Safe Exam Browser". Desde allí podrás descargar la configuración e iniciar el SEB directamente. Al hacerlo, el sistema se abrirá en modo seguro y podrás confirmar que el entorno de evaluación se ejecuta sin inconvenientes. Este paso es fundamental para prevenir errores técnicos el día del simulacro y del examen oficial.

| Informacion sobre el premio:<br>https://ascofame.org.co/web/<br>mejor-interno-<br>2025/#cronograma |  |  |  |  |  |  |
|----------------------------------------------------------------------------------------------------|--|--|--|--|--|--|
| Quiz Prueba Safe Exam Browser                                                                      |  |  |  |  |  |  |
| <ul> <li>✓ Simulacro martes 17 de junio de 2025 № disponible</li> </ul>                            |  |  |  |  |  |  |
| ✓ Examen sábado 21 de junio 2025 No disponible                                                     |  |  |  |  |  |  |

#### Paso 6: Participar en el simulacro (opcional, pero recomendado)

El martes 17 de junio de 2025 estará habilitado el simulacro de la prueba de conocimientos, entre las 6:00 a.m. y las 7:00 p.m., con cierre automático a las 9:30 p.m., independientemente del avance del estudiante. Esta actividad, aunque no es obligatoria, es altamente recomendable, ya que permite familiarizarse con la dinámica del examen, practicar el uso del SEB y garantizar que las condiciones técnicas y de conectividad sean adecuadas. El simulacro consta de 150 preguntas de opción múltiple, tiene un único intento disponible y una duración máxima de 2.5 horas. Para iniciar, deberás ingresar a la pestaña correspondiente al simulacro y seguir las instrucciones descritas en pantalla. **Se recomienda ingresar antes de las 7:00** p.m. para contar con el tiempo completo necesario para presentar la evaluación; sin embargo, si el ingreso se realiza después de esta hora, ten en cuenta que la plataforma permitirá trabajar únicamente hasta las 9:30 p.m., momento en que se cerrará automáticamente.

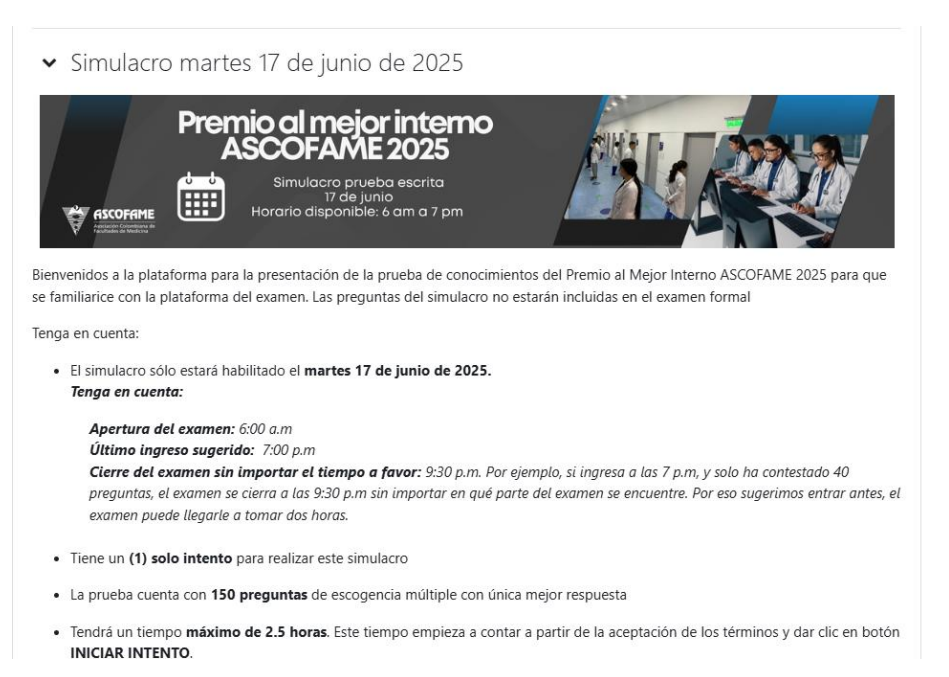

| <ul> <li>Tendrá un tiempo máximo de 2.5 horas. Este tiempo empieza a contar a partir de la aceptación de los términos y dar clic en bo<br/>INICIAR INTENTO.</li> </ul>                                                                                                    | tón |  |  |  |  |
|----------------------------------------------------------------------------------------------------|-----|--|--|--|--|
| <ul> <li>La hora de apertura de la plataforma es 6:00 a.m. y la hora de cierre a las 9:30 p.m. Se sugiere ingresar e iniciar la prueba antes o<br/>las 7 p.m. para tener el tiempo completo de presentación. Si entra después de las 7:00 p.m tendrá disponible hasta las 9:30 p.m</li> </ul> | le  |  |  |  |  |
| <ul> <li>Recuerde que debe enviar sus respuestas (Botón: ENVIAR TODO Y TERMINAR); de lo contrario, no quedará registro de su<br/>simulacro de examen</li> </ul>                                                                                                    |     |  |  |  |  |
| • El examen se abrirá en una ventaja emergente a pantalla completa. No navegue por otras aplicaciones o páginas web, ya que no podrá volver al examen.                                                                                                    |     |  |  |  |  |
| Les recomendamos encarecidamente que actualicen y cambien su contraseña                                                                                                    |     |  |  |  |  |
| INGRESAR AL SIMULACRO >>>>                                                                                                    |     |  |  |  |  |
| Disponible desde 17 de June de 2025, 05:55                                                                                                    |     |  |  |  |  |
|                                                                                                    |     |  |  |  |  |

Para acceder, deberás ingresar al curso del Premio al Mejor Interno 2025 en Moodle y ubicar la pestaña correspondiente al simulacro. Una vez allí, lee atentamente todas las instrucciones publicadas debajo del banner principal y asegúrate de tener instalado correctamente el archivo de configuración del SEB. Al hacer clic en el botón **"Iniciar Safe Exam Browser"**, se abrirá automáticamente una ventana segura con el entorno de evaluación, en la que verás directamente la prueba que debes resolver. Esta ventana bloqueará todas las demás funciones del equipo (navegadores, programas externos, capturas de pantalla, entre otros), simulando exactamente las condiciones del examen oficial. Una vez que el entorno esté cargado, simplemente sigue las instrucciones en pantalla para comenzar. Este paso es clave para confirmar que tu equipo está preparado y evitar dificultades técnicas el día de la evaluación real.

|   | Visita previa del cuestionario                                                                                      |                                |                               |                                                                          |  |  |
|---|----------------------------------------------------------------------------------------------------|--------------------------------|-------------------------------|--------------------------------------------------------------------------|--|--|
|   | Intentos permitidos: 1                                                                                              |                                |                               |                                                                          |  |  |
|   | Este cuestionario ha sido configurado para que los estudiantes solo puedan realizarlo utilizando Safe Exam Browser. |                                |                               |                                                                          |  |  |
| i | Limite de tiempo: 2 horas 30 minutos                                                                                |                                |                               |                                                                          |  |  |
|   | Este cuestionario no está disponible en este momento                                                                |                                |                               |                                                                          |  |  |
|   | Las claves de Safe Exam Browswer                                                                                    | no han podido ser validadas. I | Por favor asegürese de que es | tă utilizando el fichero de configuración correcto de Safe Exam Browser. |  |  |
|   | Descargar Safe Esam Browser                                                                                         | Iniciar Safe Exam Browser      | Descargar configuración       |                                                                          |  |  |
|   |                                                                                                    |                                |                               |                                                                          |  |  |

#### Paso 7: Presentar el examen oficial (obligatorio)

El examen oficial se llevará a cabo el sábado 21 de junio de 2025, y estará disponible en la plataforma entre las 6:00 a.m. y las 8:00 p.m. Este es un paso obligatorio dentro del proceso del Premio, y cada estudiante debe asegurarse de iniciar la prueba dentro del horario estipulado. El examen consta de 150 preguntas de opción múltiple, tiene un único intento disponible y una duración máxima de 2.5 horas. Solo se permitirá un intento, por lo que es indispensable contar con el SEB previamente instalado y funcional. Para presentar el examen, deberás ingresar a la pestaña correspondiente, abrir la prueba mediante SEB y seguir atentamente las instrucciones en pantalla. **Recuerda finalizar tu intento haciendo clic en "Enviar todo y terminar"; de lo contrario, tus respuestas no se registrarán.** 

Se recomienda ingresar antes de las 8:00 p.m. para contar con el tiempo completo necesario para presentar la evaluación; sin embargo, si el ingreso se realiza después de esta hora, ten en cuenta que la plataforma permitirá trabajar únicamente hasta las 10:30 p.m., momento en que se cerrará automáticamente.

## Examen sábado 21 de junio 2025

#### Paso 8: Verificar tu conexión y ambiente de trabajo

Es responsabilidad de cada estudiante garantizar que el equipo desde el cual presentará la evaluación cuente con las condiciones técnicas adecuadas. Esto incluye una conexión estable a internet, un espacio tranquilo, y un computador sin restricciones administrativas que impidan la ejecución del SEB. Si vas a presentar el examen desde un centro de rotación o institución, asegúrate con antelación de que el equipo tenga permisos de instalación y que la red no bloquee el acceso a la plataforma. Estas verificaciones deben realizarse antes del simulacro, ya que ASCOFAME no se hará responsable por fallos técnicos atribuibles a la falta de preparación individual.

#### 7. Soporte o contacto

En caso de requerir orientación técnica, resolver dudas sobre el uso de la plataforma Moodle o reportar inconvenientes durante el proceso de simulacro o evaluación, ASCOFAME ha dispuesto diferentes canales de atención que estarán disponibles para los participantes del Premio al Mejor Interno 2025.

Puedes comunicarte directamente a la **línea de atención nacional 350 318 9820**, disponible todos los días entre las **8:00 a.m. y las 8:00 p.m.** Este canal está habilitado para brindar acompañamiento en tiempo real durante las fases críticas del proceso.

Adicionalmente, podrás escribir al correo institucional **info@ascofame.org.co**, donde el equipo técnico y académico responderá tus inquietudes de forma oportuna. La plataforma Moodle también cuenta con una opción de **chat interno**, a través del cual podrás recibir soporte inmediato durante el desarrollo de las actividades evaluativas.

 Para información general, cronogramas y actualizaciones oficiales sobre el Premio, puedes consultar
 el
 micrositio
 en
 la
 página
 web
 de
 ASCOFAME:

 ← https://ascofame.org.co/web/mejor-interno-2025/#cronograma

 → https://ascofame.org.co/web/mejor-interno-2025/#cronograma

 → https://ascofame.org.co/web/mejor-interno-2025/#cronograma

Te recomendamos guardar estos canales y verificar su funcionamiento antes del simulacro y el examen oficial. El acceso oportuno al soporte es clave para garantizar una participación sin contratiempos.

#### 8. Preguntas Frecuentes – Validación de Internos ASCOFAME 2025

- ✓ ¿Dónde recibo mi usuario y contraseña para ingresar a la plataforma? Tu usuario y contraseña son enviados al correo electrónico que registraste al momento de la inscripción. Este correo contiene también el enlace directo a la plataforma Moodle donde se desarrollan el simulacro y el examen.
- ¿Puedo cambiar mi contraseña una vez recibida? Sí. Al ingresar por primera vez a la plataforma Moodle, el sistema te solicitará cambiar la contraseña asignada por una personal. Se recomienda usar una contraseña segura y fácil de recordar.
- ✓ ¿Desde qué dispositivo puedo presentar el simulacro y el examen? Solo puedes usar un computador de escritorio o portátil (PC o Mac). No está permitido el uso de tabletas, teléfonos móviles ni ningún otro tipo de dispositivo. Además, el computador debe tener instalado el programa Safe Exam Browser (SEB).
- ✓ ¿Qué pasa si presento el examen desde un centro de rotación? Debes verificar previamente que el equipo tenga permisos para instalar y ejecutar Safe Exam Browser, y que la red de internet no tenga bloqueos que impidan el funcionamiento del sistema. La preparación técnica en estos entornos es tu responsabilidad.
- ✓ ¿Qué es el Safe Exam Browser (SEB) y por qué es obligatorio? SEB es un navegador seguro que restringe el acceso a otras funciones del computador durante el examen, garantizando condiciones de evaluación justas. Su uso es obligatorio tanto para el simulacro como para el examen oficial.
- ✓ ¿Qué sucede si no hago el simulacro? El simulacro es opcional, pero se recomienda encarecidamente realizarlo. Permite comprobar el funcionamiento del sistema y prepararte para la experiencia real. No afecta tu participación en el examen, pero omitirlo puede aumentar el riesgo de dificultades técnicas.
- ✓ ¿Qué pasa si tengo problemas técnicos durante el examen? Si se presenta alguna dificultad durante el simulacro o el examen, puedes comunicarte con el equipo de soporte de ASCOFAME a través del correo info@ascofame.org.co o la línea nacional 350 318 9820, disponible de 8:00 a.m. a 8:00 p.m.
- ✓ ¿Qué sucede si no presento el examen el 21 de junio? La participación en el examen oficial es obligatoria. Si no lo presentas en la fecha y horario establecidos (21 de junio entre 6:00 a.m. y 8:00 p.m.), quedarás fuera del proceso del Premio al Mejor Interno ASCOFAME 2025.
- ✓ ¿Puedo realizar el examen en cualquier horario del día? Sí, puedes presentar el examen en cualquier momento del sábado 21 de junio de 2025, siempre y cuando lo inicies y finalices dentro del horario habilitado: entre las 6:00 a.m. y las 8:00 p.m. Recuerda que solo se permite un intento, y no se contemplan extensiones ni reprogramaciones, por lo que es fundamental planificar tu tiempo con responsabilidad.

Se recomienda ingresar antes de las 8:00 p.m. para contar con el tiempo completo necesario para presentar la evaluación; sin embargo, si el ingreso se realiza después

de esta hora, ten en cuenta que la plataforma permitirá trabajar únicamente hasta las 10:30 p.m., momento en que se cerrará automáticamente.

✓ ¿Cómo sé que mi examen fue enviado correctamente? Al finalizar el examen, debes hacer clic en el botón "Enviar todo y terminar". Una vez enviado, el sistema confirmará que tu intento ha sido registrado. Es tu responsabilidad completar este paso.